# Navodila

2022 (c) 2022 Infonet d.o.o. SRC Infonet d.o.o.

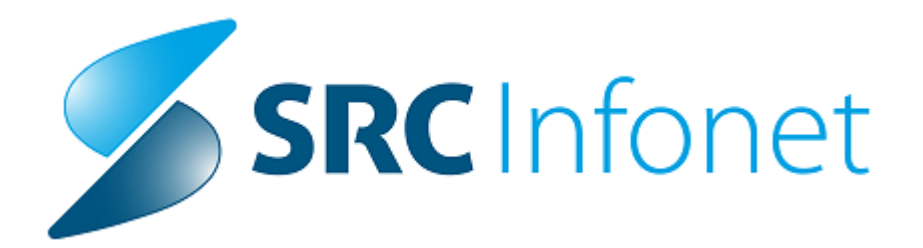

•

| 1.1 Nov VZS šifrant v13     |  |
|-----------------------------|--|
| 1.2 Regulativa 1.6.2022 (2) |  |
| 1.3 Okrožnica 4/22          |  |
| 1.3.1 Nastavitev            |  |

## Regulativa

## 1 Regulativa

### 1.1 Nov VZS šifrant v13

NIJZ je objavil nov dopolnjen šifrant VZS-jev.

Glavna novost šifranta so razdeljeni VZS-ji za diagnostiko na otroke in odrasle. Obstoječim VZS-jem se je dodala omejitev na starost od. Novi so VZS-ji za otroke, ki imajo omejitev na starost do.

Uradno objavljen šifrant, kjer so opisane tudi vse spremembe: https://www.nijz.si/sl/podatki/sifrant-vrst-zdravstvenih-storitev-vzs

## 1.2 Regulativa 1.6.2022 (2)

Regulatorne spremembe s 1.6.2022

Link do okrožnice Okrožnica ZAE5/22

#### OKR 5/22 točka 2

Novi evidenčni seznami storitev v razvojnih ambulantah z vključenim centrom za zgodnjo obravnavo otrok.

Vsem izvajalcem programa razvojnih ambulant z vključenim centrom za zgodnjo obravnavo otrok.

Nove storitve v razvojnih ambulantah na novem VZD-ju 327061. Storitve bodo v letu 2022 evidenčne, v letu 2023 pa predvidoma plačljive. **Velja od 1.6.2022** 

#### OKR 5/22 točka 5

Specialistična zunajbolnišnična in zobozdravstvena dejavnost – sprememba opisa storitve 91100 in 91100-02 »Predpisovanje zdravila na recept, med. pripomočka, predloga zobnoprot. rehabilitacije, napotnice\*\*\*« Izvajalcem specialistične zunajbolnišnične zdravstvene dejavnosti in zobozdravstvene dejavnosti Sprememba opisa storitev Ta storitev se zdaj lahko obračuna tudi v primeru izdaje predloga za zobnoprotetično rehabilitacijo **Velja od 1.6.2022** 

#### OKR 5/22 točka 6

Zobozdravstvena dejavnost - uvedba novih storitev za obravnavo bolnikov z rakom glave in vratu Vsem izvajalcem zobozdravstvene dejavnosti, razen izvajalcem ortodontije Nekaj novih storitev na nekaj VZD-jih **Velja od 1.6.2022** 

#### OKR 5/22 točka 7

Sprememba dolgega opisa pri storitvi K0020 »Mali poseg«

Izvajalcem splošnih ambulant, otroških in šolskih dispanzerjev ter nujne medicinske pomoči Sprememba opisa storitve **Velja od 1.6.2022** 

#### OKR 5/22 točka 8

Delovna terapija – spremembe seznamov storitev Vsem izvajalcem delovne terapije Nekaj novih storitev, nekaj ukinitev. Spremembe pri storitvah na daljavo. **Velja od 1.6.2022** 

#### OKR 5/22 točka 9

Delovno terapevtska obravnava na daljavo – uvedba novih storitev v dispanzerju za mentalno zdravje in medicinski oskrbi v socialnovarstvenih zavodih (Centri za korekcijo sluha in govora) ter v specialistični zunajbolnišnični zdravstveni dejavnosti rehabilitacije Vsem dispanzerjem za mentalno zdravje in Centrom za korekcijo sluha in govora ter izvajalcem specialistične zunajbolnišnični zdravstveni dejavnosti rehabilitacije Nove storitve

Velja od 1.6.2022

#### OKR 5/22 točka 10

Centri za duševno zdravje otrok in mladostnikov – spremembe seznamov storitev Centrom za duševno zdravje otrok in mladostnikov Nekaj novih storitev, nekaj ukinitev. Spremembe pri storitvah na daljavo. Sprememba naziva dveh storitev. **Velja od 1.6.2022** 

#### OKR 5/22 točka 11

Centri za duševno zdravje odraslih – spremembe seznamov storitev Centrom za duševno zdravje odraslih Nekaj novih storitev, nekaj ukinitev. Spremembe pri storitvah na daljavo. **Velja od 1.6.2022** 

#### OKR 5/22 točka 12

Zobozdravstvene dejavnosti – dopolnitev kontrol za obračun storitev 47302 »Serijski zobozdravniški pregled otroka, starejšega od 7 let, ali mladinca« in 13090 »Kontrola plaka z barvilom« Izvajalcem zobozdravstvene dejavnosti

Za eno storitev sprememba šifranta K13.1. Storitev 47302 se lahko obračuna samo z vsebino obravnave 9 - preventiva. To bo program ob obračunu avtomatično naredil.

Velja od 1.6.2022

#### OKR 5/22 točka 13

Napotitev na sekundarno raven – ukinitev evidenčne storitve Vsem izvajalcem splošnih ambulant ter otroškega in šolskega dispanzerja Ukinitev storitve K0019. **Velja od 1.6.2022** 

## 1.3 Okrožnica 4/22

ZZZS je z okrožnico 4/22 uvedel spremembo pri fakturiranju določenih storitev pacientom, ki nimajo urejenega zavarovanja. Prej so se taki primeri fakturirali ministrstvu za zdravje prek eračuna, sedaj pa bo potrebno fakturirati ZZZS-ju preko eračuna. Spodaj so navodila kako pravilno vnesti obravnavo, da se bo ustrezno obračunalo. Nekatere nastavitve bodo v programu avtomatično z verzijo programa.

#### Vnos na obravnavi

Na obravnavi je potrebno izbrati plačnik 4 - podjetje.

Pri osnovnemu plačniku v primeru, da pacientu prvič povezujete tega plačnika, je potrebno klikniti na gumb 'Nov.

V dialogu, ki se odpre, je potrebno izbrati plačnika ZZZSER (lahko imate tudi drugega plačnika nastavljenega- glej nastavitve plačnika). Plačniški pogoji se avtomatično napolnjejo. Vnesti je potrebno datum od veljavnosti. Predlagamo, da se vnese datum 1.1.2022, ker boste morali urejati tudi podatke za nazaj. Po vnosu vseh podatkov, potrdimo z gumbom OK.

| Additional Additional | 00%, IE24W44, MASBOR<br>Let (19,061,977), Pirnamb, 30,03,2022 (73526), Splösni zdravnik: VOGA<br>Splösni zdravnik: VOGA<br>Splösni zdravnik: VoGA<br>Splösni zdravnik: Kurstve, COTD 007/2541, Z080/2028A49404 AM82                                                                                                    | zoocosterierum, / Problemi / Problemi Naročanje preskav na napravah                                                                                                    |
|----------------------------------------------------------------------------------------------------|----------------------------------------------------------------------------------------------------|----------------------------------------------------------------------------------------------------|
| Katalogi in orodja                                                                                                    | Ni dokumenta           Enota:         50,150         COVID ODVZBHI           Izvojalec:         50011                                                                                                    | WRKA JAVEZ Specialet:                                                                                                    |
|                                                                                                    | To plaSi:         4         DODCFF2_2NVCD Steard():         Vnos           Oprioring jachinic         Bugo         Bugo | Javarovanja, tippopijeja, zavod           Javarovanja, tippopijeja, zavod           Javarovanja, tippopijeja, zavod           Javarovanja, tippopijeja, zavod           Javarovanja, tippopijeja, zavod           Javarovanja, tippopijeja, zavod           Javarovanja, tippopijeja, zavod           Javarovanja, tippopijeja, zavod           Javarovanja, tippopijeja, zavod           Javarovanja, tippopijeja, zavod           Javarovanja, tippopije, doci, zavodrativa zazis, NEJKA NRED XOLIČINK           Javarovanost od:           Javarovanja, tippopijeja, doci, zavodrativa zazis, NEJKA NRED XOLIČINK |
|                                                                                                    | Brez dagnoze<br>Brez dagnoze ratiog<br>Napoten v bohško:<br>Stevlo noptiev k pecialista:<br>Listine                                                                                                    | gK x Brange                                                                                                    |

Po vnosu plačnika se to vidi tudi na obravnavi:

| Drevo oken                                                                                                   | 🗴 🕎 <> 🗸 QK x 🗸 Shrani 🏟 Posegi / izvidi 😤 Nap. obravnava 🐼 Storitve 🝙 Stalež 🔄 Nalezljive 🐼 Obracunaj 🗸 Zaključi Terapija 🖒 Izvidi (Obr) |  |  |  |  |  |  |  |
|----------------------------------------------------------------------------------------------------|----------------------------------------------------------------------------------------------------|--|--|--|--|--|--|--|
| ⊷ 2 Padenti danes<br>⊷ 2 Seznam padentov<br>⊷ 2 NARAT MATDĂŽ<br>⊷ ∞ 3003.2022 Amb.<br>⊷ ≪ Katalogi in orodja | Tip obravnave: Kurativa, COVID ODVZEMI, ZDRDOZDRAVNIKA JANEZ                                                                              |  |  |  |  |  |  |  |
|                                                                                                    | Ni dokumenta                                                                                                    |  |  |  |  |  |  |  |
|                                                                                                    | Enota: SA150 COVID DOVZEMI<br>Izvejalec: 50011                                                                                            |  |  |  |  |  |  |  |
|                                                                                                    | Datum obravnave:         30.03.2022 Ima:         07:34         Zdr. dokumentacija:         56256 Dokumentacija:         17.04.2012        |  |  |  |  |  |  |  |
|                                                                                                    | Tip plačia: 4 💌 PODJETJE, ZAVOD Solparij:                                                                                                 |  |  |  |  |  |  |  |
|                                                                                                    | Osnovni plačnik: 2904181 🔤 hov zzzser, ZAVOD ZA ZDRAVSTVENO ZAVAROVANJE, SLOVENIJE, Od 30.03.2022 00:00:01 do 76. d. ZDUPŠOP [EUR]        |  |  |  |  |  |  |  |
|                                                                                                    | Tip zavarovanca: 99 🔍 Ostali (doplačilo)                                                                                                  |  |  |  |  |  |  |  |
|                                                                                                    | Skupina aktivnosti: COV                                                                                                    |  |  |  |  |  |  |  |
|                                                                                                    | Aktivnost: 11 SCOVID COVID ODVZEM                                                                                                    |  |  |  |  |  |  |  |
|                                                                                                    | → Şhrani                                                                                                    |  |  |  |  |  |  |  |
|                                                                                                    | Vrsta obravnave: 1 💌 Prvi obisk                                                                                                    |  |  |  |  |  |  |  |
|                                                                                                    | Razlog obravnave: 1 Bolezen (preventiva)                                                                                                  |  |  |  |  |  |  |  |
|                                                                                                    | vseb. obrávnave: U Ulugo Palativna oskrba                                                                                                 |  |  |  |  |  |  |  |
|                                                                                                    | Brez diagnoze                                                                                                    |  |  |  |  |  |  |  |
|                                                                                                    |                                                                                                    |  |  |  |  |  |  |  |
|                                                                                                    | Brez diagnoze razlog                                                                                                    |  |  |  |  |  |  |  |
|                                                                                                    | Napoten v bolinšnico:                                                                                                    |  |  |  |  |  |  |  |
|                                                                                                    | Stevilo napotitev k specialstu:                                                                                                    |  |  |  |  |  |  |  |
|                                                                                                    | Listne                                                                                                    |  |  |  |  |  |  |  |

Na oknu za vnos storitev vnesete ustrezno storitev in jo obračunate. Na obračunskem oknu se v polju Koda osn.pl. vidi plačnika ZZZSER. Z gumbom OK potrdimo obračun. Zaključimo obravnavo. Nadaljna obdelava podatkov poteka v RAF-u.

| X 99 <> Y OK X Y Strari Phosed / Izvid In Stale2 IN Nalezhve | GB Obracunati - Zakhuči MP Ter                                                                                                    | rapita (Si Naročio Mirobiologija eNaročio Naročanje prejskav na napravah                                                                                                    |                                                                                                    |
|--------------------------------------------------------------|----------------------------------------------------------------------------------------------------|----------------------------------------------------------------------------------------------------|----------------------------------------------------------------------------------------------------|
| a Con ded Manuela - Ait deda Del Deceni de Con Pariser ver   |                                                                                                    | And Annual construction and because the                                                                                                    |                                                                                                    |
| Activity is storighted                                       |                                                                                                    |                                                                                                    |                                                                                                    |
| ora Aktivnost / Za obračun Kolčina Točk                      | Dodetno                                                                                                    |                                                                                                    |                                                                                                    |
| COVID 000/7FM Invedena: 30.03.2022.02:49 (134681)            |                                                                                                    |                                                                                                    |                                                                                                    |
| Lari Q0309 Odvzen brisa SARS-CoV-2 in HAGT Kolčina: 1        |                                                                                                    |                                                                                                    |                                                                                                    |
|                                                              |                                                                                                    |                                                                                                    |                                                                                                    |
|                                                              |                                                                                                    |                                                                                                    |                                                                                                    |
|                                                              |                                                                                                    |                                                                                                    |                                                                                                    |
|                                                              |                                                                                                    |                                                                                                    |                                                                                                    |
|                                                              |                                                                                                    |                                                                                                    |                                                                                                    |
|                                                              |                                                                                                    |                                                                                                    |                                                                                                    |
|                                                              |                                                                                                    |                                                                                                    |                                                                                                    |
|                                                              |                                                                                                    |                                                                                                    |                                                                                                    |
|                                                              |                                                                                                    |                                                                                                    |                                                                                                    |
|                                                              | Described about                                                                                                    | (ins.                                                                                                    | ×                                                                                                    |
|                                                              | Mezukati berac                                                                                                    |                                                                                                    |                                                                                                    |
|                                                              | Camonia                                                                                                    | Volčki deloži. 0.00 EUD                                                                                                    |                                                                                                    |
|                                                              | Samopla                                                                                                    | čniški delež: 0,00 EUR Scenarii KZZ: ,<br>Znješki valuti 7,00                                                                                                    |                                                                                                    |
|                                                              | Samopla                                                                                                    | Kniški delež: 0,00 EUR Scenarii KZZ: , Celoten zneseki 7,00 EUR Zneseki v valutt: 7,00                                                                                                    |                                                                                                    |
|                                                              | Samopla<br>Chroninger                                                                                                    | Zniški delež: 0,00 EUR Scenarii KZZ: ,<br>Zniski v valut: 7,00 EUR Znaski v valut: 7,00<br>dec. ekennotov: 0 Vseh neobr. ekenentov: 0<br>troneh                                                                                                    |                                                                                                    |
|                                                              | Samopla<br>Obviour post<br>Kode s.                                                                                                    | Karling Kall deliziti         Scenanii KZZ - Companyi KZZ - Companyi KZZ - Comp                                                                                                    | 11Detum Osn.p. Dop.p., VZD <mark>Kode om.pl. R</mark> ed n                                                                                                    |
|                                                              | Samopla<br>Samopla<br>Oredin po st<br>Kote s<br>> 00300                                                                                                    | Coleman and Coleman and Colema                                                                                                    | t Detum Osn.p. Dop.p. V2D Kode osn.pl. Ped A<br>30.03.2022 N3164 222588 Avv                                                                                                    |
|                                                              | Samopla<br>Orredue of the<br>Obredue of the<br>Kode s.                                                                                                    | Coldeto media         Scenant KZZ: -<br>Zanadi v Validit. Z00           Coldeto media:         2           March College         Validit needa: demettator.0           Brear training         6000000000000000000000000000000000000                                                                                                    | 1Detum Om-p. Dop.p. 140<br>30.03.2022 70164 222588 Av                                                                                                    |
|                                                              | Samopla<br>Obredunge st<br>Register<br>Register                                                                                                    | Colvers model:         Scensult KZZ:           Colvers model:         Zander Vuldet:         Zol           Colvers model:         Web noted:         demonstration           One-model:         Web noted:         demonstration           One-model:         Model:         demonstration           One-model:         1         9         ZOVERM:         Zoude:         Acceleration:                                                                                                    | 10ekan Osrap. Dop.o. VZD. Vide son.of. Fab in<br>10.03.2022 Vides VIZZSEN dev                                                                                                    |
|                                                              | Samopla<br>Coreans<br>Coreans<br>Kode s.<br>> Q0009                                                                                                    | Consent 620: -<br>Color mode: 200 UK         Scenarit 620: -<br>Scenarit 620: -<br>Scen | 1566am Oon,p. Dop.p. 1727<br>36.03.3022 79.165 22259R av                                                                                                    |
|                                                              | Samopla<br>Constances<br>Obreatings of<br>Rode s.<br>V Q2009                                                                                                    | Colvers model:         Openant KZZ:           Colvers model:         Zensel virulatit:         Zonsel virulatit:         Zonsel virulatit: <td>11546an Ome, Dope, VD Posteron and An<br/>36.03.3022 93680 22388 av</td>                                                                                                    | 11546an Ome, Dope, VD Posteron and An<br>36.03.3022 93680 22388 av                                                                                                    |
|                                                              | Sampla<br>(<br>veal<br>dordin per<br>Kote s.<br>> Q309                                                                                                    | Content level 5 (2010) Elevel Scenario (222) Content level 2010 (2010) Content level 2010 (2010)                                                                                                    | 1544m Om, Dop, VD Rosesmall Poly<br>36.03.3022 (71255)<br>22255 av                                                                                                    |
|                                                              | Factorial control<br>Samogla<br>(00005)<br>€ 00050<br>€ 00050<br>€ 0     | Content and 200         Scenant KZZ .           Colecto seeds 2, 200 UIK         Zenadi v Valitit 7,00           Colecto seeds 2, 200 UIK         Colecto seeds 4, 200 UIK           Scenant KZZ .         Web Month 4, 200 UIK           Scenant KZZ .         Uit Month 4, 200 UIK           Scenant KZZ .         Veb Month 4, 200 UIK           Scenant KZZ .         Veb Month 4, 200 UIK           Scenant KZZ .         Veb Month 4, 200 UIK           Scenant KZZ .         Veb Month 4, 200 UIK           Scenant KZZ .         Veb Month 4, 200 UIK           Scenant Mark 2, 200 UIK         2,00 UIK           Scenant Host Schild Convol I I         0           Scenant Host Schild Convol I I         0           Scenant Host Schild Convol I I         0                                                                                                    | 10864 Ome, Dope, VID Toda series (ed. 4<br>36.03.3022 P3182 22205 av                                                                                                    |
|                                                              | Samopla<br>Control of the<br>Other of the<br>Red 4:<br>P Q309                                                                                                    | College and the sense of the sense of the se                                                                                                    | 104an Oma, Dopa, VD Posternal, Al A<br>30.03.022 Piteb 22288 AV                                                                                                    |
|                                                              | Samopla<br>Samopla<br>downers<br>Rota<br>P 00300                                                                                                    | College used: 2,200 UK Section 2022, 7<br>College used: 2,200 UK UV Volt needs-denestinc 0<br>Volt needs-denestinc 0<br>New static college used of the section of the section of the                                                                                                    | tilaan Ongo Dego 100 <mark>Sala mga D</mark> ga A<br>(1980 2009 (1998 2009 ga<br>(1998 2009 ga<br>(1998 200 |
|                                                              | Samopla<br>Orning at<br>Orning at<br>Robe t.<br>P 0000                                                                                                    | College and the second second                                                                                                    | titeum Garup, Deup, VDD Soldward, Pellin<br>19.01.3022 (7.338)<br>19.3357 (7.338)                                                                                                    |
|                                                              | Samopla<br>Samopla<br>Orange<br>Sease<br>Posses                                                                                                    | Consent 022:         Scenari 022:           Color and 200 UN         Yesh wells:           An advanter:         0           Non-standing         Vech wells:           Non-standing         0           Non-standing         2,200 UN           Non-standing         0           Non-standing         2,200 Statistics           Non-standing         1           0         7,201 GAB         2,200 Statistics                                                                                                    | tSen Ora, Dea 107 Ooteend Oo .<br>(aa act / Pack Coord or )                                                                                                    |
|                                                              | Samopla<br>Samopla<br>Constant<br>Samopla<br>Samopla<br>Samop | College and 20 College Constraint CZZ .<br>College and 20 College College Colle                                                                                                    | 15eun Ore- Des- 107 Octamol de A<br>19.01.322   79.145 2259 W                                                                                                    |
|                                                              | Samopla<br>Orange<br>Orange<br>Rotes<br>00000                                                                                                    | Coleman and Saman KZZ: Soman KZZ: Soman KZ: Soman KZ: Soman K                                                                                                    | titeum onna Dena VID Octaerend of A<br>19.00 2020 Mittel 2020 VI                                                                                                    |

#### **Vnos zaposlitve**

V primeru, da pacient nima urejenega ne stalnega, ne začasnega prebivališča v Sloveniji, se mora v tem primeru poročati naziv in davčna številka delodajalca pacienta.

Na urejanju pacienta pod zavihkom Zaposlitve, se vnese nova zaposlitev preko gumba Dodaj. V primeru, da pacient ne ve registrstke številke delodajalca, lahko uporabite številko 9999999999. Nato v polju šifra podjetja/plačnik izberite iz kataloga partnerjev podjetje za katerega dela pacient. V katalogu partnerjev mora biti vnešena davčna številka za to podjetje.

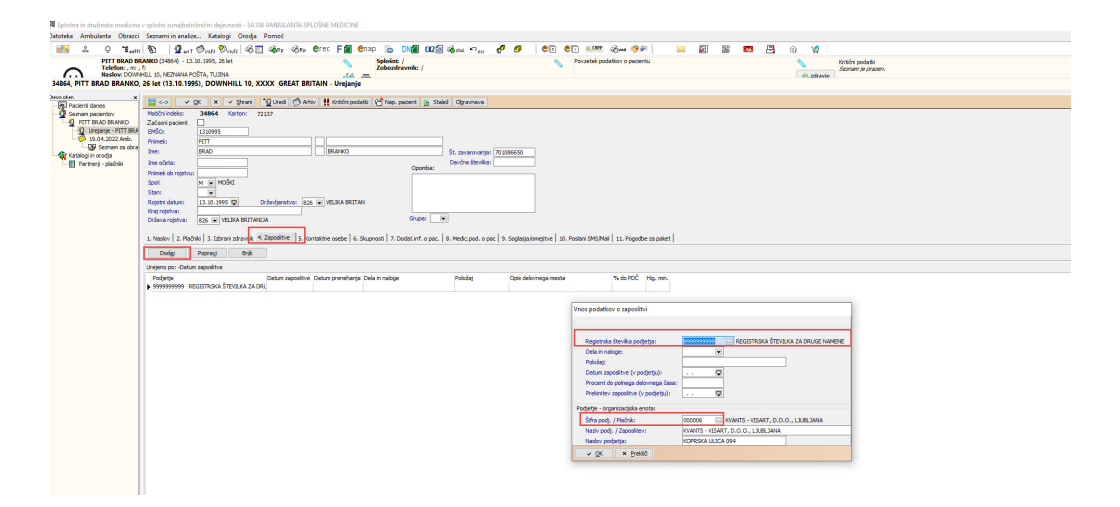

Izbira partnerja iz kataloga partnerjev. Na tem oknu se lahko tudi dodaja novo podjetje, preko gumba dodaj podjetje

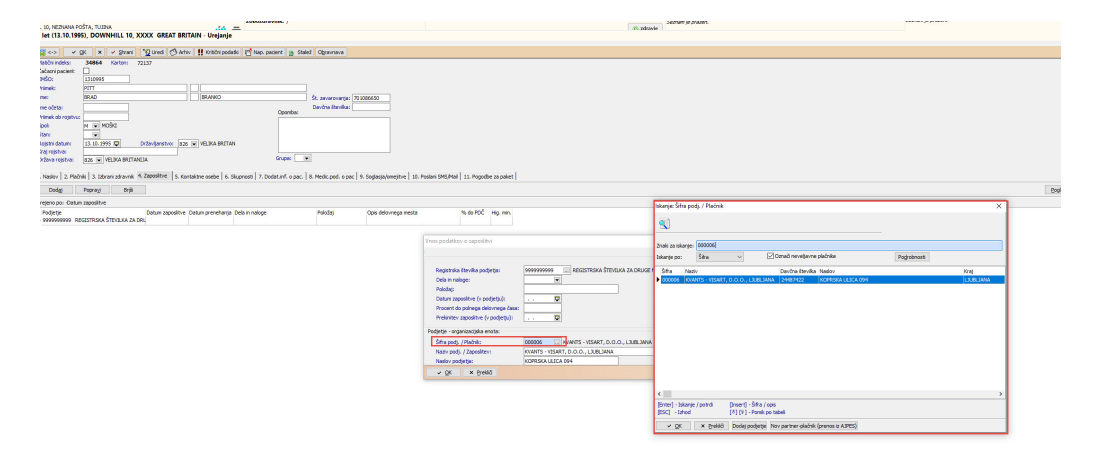

## Nastavitev partnerja delodajalca pacienta, ki nima stalnega ali začasnega naslova v Sloveniji.

Obvezen podatek je davčna številka (če ni davčni zavezanec) ali identifikacijska številka (če je davčni zavezanec)

| Datoteka Ambulanta Obrazci   | Seznami in analize Katalogi Or       | odja Pomoč   |             |                       |                 |          |     |   |          |     |    |   |
|------------------------------|--------------------------------------|--------------|-------------|-----------------------|-----------------|----------|-----|---|----------|-----|----|---|
| 2 Q 16 sufit                 | 800 900 Tag 800 Tag                  | 🇞 🔟 🍕 Rp 🛷   | Rp Grec 🚳   | stol. KD ESC 🧬        | <b>Ø</b> ep     | en 🤬     | RPP | 8 | <b>2</b> | 150 | RA | Ē |
|                              |                                      |              |             |                       |                 |          |     |   |          |     |    |   |
|                              |                                      |              |             |                       |                 |          |     |   |          |     |    |   |
| KVANTS - VISART, D.O.O., LJU | JBLJANA                              |              |             |                       |                 |          |     |   |          |     |    |   |
| During officer and           |                                      |              |             |                       |                 |          |     |   |          |     |    |   |
| Pacienti danes               | ✓ <u>Q</u> K × Prekliä               |              |             |                       |                 |          |     |   |          |     |    |   |
| Seznam pacientov             | Izbrani poslovni partner K           | VANTS - VISA | ART. D.O.O. | LJUBLJANA             | 1               |          |     |   |          |     |    |   |
| PITT BRAD BRANKO             |                                      |              |             |                       | -               |          |     |   | _        | _   | _  |   |
| 19.04.2022 Amb.              | Dodaten naziv 3:                     |              |             |                       |                 |          |     |   |          |     |    |   |
| 🚱 Seznam za obra             | Ölfa man andrä                       |              | Plac        | nik za dopiacini del: |                 |          |     |   |          |     |    |   |
| Katalogi in orodja           | čifa svesovalskov:                   |              | POS         | idu na nasiov:        | 00              |          |     |   |          |     |    |   |
| KVANTS - VISART, L           | Sitta zavarovanice:                  |              |             |                       |                 |          |     |   |          |     |    |   |
|                              | Nadov za počíliania računov / faktur |              |             |                       | Briči naclov    |          |     |   |          |     |    |   |
|                              | Vista poslovnega partneria:          |              |             | Pošta:                | 1000            | UBI 1ANA |     |   |          |     |    |   |
|                              | Tip plačnika:                        | 3 V PODJETJ  | A. ZAVODI - | Občina:               |                 |          |     |   |          |     |    |   |
|                              | lezk:                                |              |             | Mesto:                | LJUBLJANA       |          |     |   |          |     |    |   |
|                              | Transakcijski račun:                 |              | 1           | Naslov:               | KOPRSKA ULICA 0 | 94       |     |   |          |     |    |   |
|                              | Zunanja šifra partnerja:             |              |             | Država:               | 705 - Slovenija | 3        |     |   |          |     |    |   |
|                              | Kupčeva interna številka:            |              | 1           | Telefon:              |                 | Fax:     |     |   |          |     |    |   |
|                              | Konto:                               |              | 1           | e-mail:               |                 |          |     |   |          |     |    |   |
|                              | Konto za knjižbe v dobro:            |              |             | e-mail za eRačun      |                 |          |     |   |          |     |    |   |
|                              | Davčna števika:                      | 24487422     | Kontrola    |                       |                 |          |     |   |          |     |    |   |
|                              | Identifikacijska št.:                | SI24487422   | -           |                       |                 |          |     |   |          |     |    |   |
|                              | Kategorija plačnika:                 | -            |             | Posebni pogoji:       |                 |          |     |   |          |     |    |   |
|                              | Aktiven plačnik:                     | -            |             |                       |                 |          |     |   |          |     |    |   |
|                              | Matična številka:                    | 4432222      |             |                       |                 |          |     |   |          |     |    |   |
|                              | Kontaktna oseba:                     |              |             |                       |                 |          |     |   |          |     |    |   |
|                              | Proračunski uporabnik:               | •            |             |                       |                 |          |     |   |          |     |    |   |
|                              | Banka:                               |              |             |                       |                 |          |     |   |          |     |    |   |
|                              | Padent:                              |              |             |                       |                 |          |     |   |          |     |    |   |

#### Nastavitev plačnika ZZZSER - zzzs za eračune

Z verzijo bo samodejno nastal plačnik ZZZSER - ZZZS eračun in ustrezen pogoj za plačnika.

V primeru, da sami kreirate plačnika, morate izpolniti vse podatke z enakimi vrednostmi, kot so na spodnjih dveh slikah. Tako pri podatkih o partnerju, kot pri vnosu pogojih za plačnika.

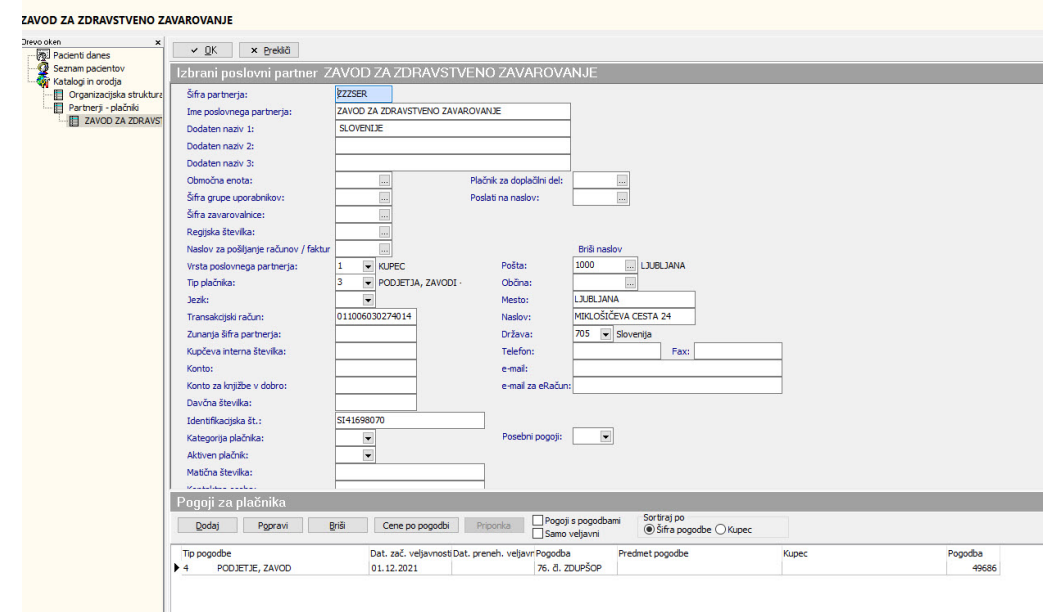

| uaroteka Annoulanta Uorazci Seznami in analeze Ka                                                                                                    | alogi Uroga Pomoc<br>®nuR &™ &Ro &re &nec &sat⊥∽ <sub>erc</sub> & £ | ) er ei 8000 (500 (500 (5                                                                                                    | - <b>20</b> 18 10 - 14                                                                                                    | 1 (t) (t) |
|----------------------------------------------------------------------------------------------------|---------------------------------------------------------------------|----------------------------------------------------------------------------------------------------|----------------------------------------------------------------------------------------------------|-----------|
| The stand area pacetorial of the stand area of the stand area pacetorial of the stand area of the stand area of the stan |                                                                     | Pogoji za plačnika Te pogote: Kane: To plačnika doveć / modinica: Kane: To plačnika odvalkan i konica: To plačnika odvalkan i konica: To plačnika odvalkan i konica: To plačnika odvalkan i konica: Pogotari konica: Pogotari konic | PODJETJE, ZAVCO      B. G. ZDUPÉGP      UTOPOTANA ZZZS      VIZAV VEROSALČINA (ZPOST.)      SUPERALA      SURANA - ZZZS      VIZAV VEROSALČINA (ZPOST.)      VIZAV VEROSALČINA (ZPOST.) | x         |

#### Eračun iz RAF-a

V primeru, da bodo vse nastavitve pravilne in pravilen vnos na obravnavi, bo v RAF-u nastal eračun za ZZZS pravilne oblike, kot ga je predpisal z OKR 4/22.

#### 1.3.1 Nastavitev

#### Nastavitve parametrov

Nastavitev parametra zaradi uporabe pogojev za plačnika. Nastavitev bo samodejna ob verziji.

| PIT - Parameter Input Tool                                  | - 🗆 X                              |
|-------------------------------------------------------------|------------------------------------|
| Datoteka Orodja Pomoč                                       |                                    |
|                                                             |                                    |
| Na bazi "ZDR" je: 20 podvojenih definicij parametrov; 151 p | odvojenin vrednos                  |
|                                                             | Opis, pomen parametra              |
| Šifra 007: 1138                                             |                                    |
| Razred: Application                                         |                                    |
| Atribut: aiCWP                                              |                                    |
| Odv. 007: 0101                                              |                                    |
| Šifra 107: - <b>4</b>                                       |                                    |
| Odvisnost obravnavane vrednosti                             |                                    |
| Uporabnik<br>  Crganizacija<br>  Postaja<br>  ✓ Aplikacija  |                                    |
|                                                             |                                    |
| Aplikacija: ZDR                                             |                                    |
| Viednost parametra                                          |                                    |
| CUNTRACI                                                    | <u>^</u>                           |
|                                                             |                                    |
|                                                             |                                    |
| OK Shrani kot privzeto vrednost                             | Drabliñ                            |
|                                                             |                                    |
| Dušan Saurin 30.03.2022                                     | 08:12:37 ZDR Okolje ni definirano. |

#### Nastavitev za vnos zaposlitve Parameter aiEmplomentRegNoMandatory Vrednost TRUE

| 📕 PIT - Parameter Input Tool<br>Datoteka Orodja Pomoč                    |                         | - 🗆 X                                   |
|--------------------------------------------------------------------------|-------------------------|-----------------------------------------|
| Na bazi "ZDR" je: 20 podvojenih definicij parametrov; 155 podvojenih vre | dnosti parametrov;      | Kopiraj seznam na odložišče (Clipboard) |
|                                                                          | Opis, pomen parametra   |                                         |
| Šifra 007: 1430                                                          |                         |                                         |
| Razred: Application                                                      |                         |                                         |
| Atribut: aiEmploymentRegNoMandatory                                      |                         |                                         |
| Odv. 007: 0101                                                           |                         |                                         |
| Šifra 107: 34337                                                         |                         |                                         |
| Odvisnost obravnavane vrednosti                                          |                         |                                         |
| Uporabnik<br>  Organizacija<br>  Postaja<br>  ☑ Aplikacija               |                         |                                         |
| Aplikacija: ZDR                                                          |                         |                                         |
| Vredpost parametra                                                       |                         |                                         |
| THUE                                                                     |                         |                                         |
| <                                                                        |                         | >                                       |
| QK Shrani kot privzeto vrednost                                          |                         | Prekliči                                |
| Dušan Saurin 1                                                           | 04.2022 08:07:21 7DR Ok | olie ni definirano.                     |

Skripti za nastavitev: T144\_065.sql T144\_067.sql T144\_072.sql